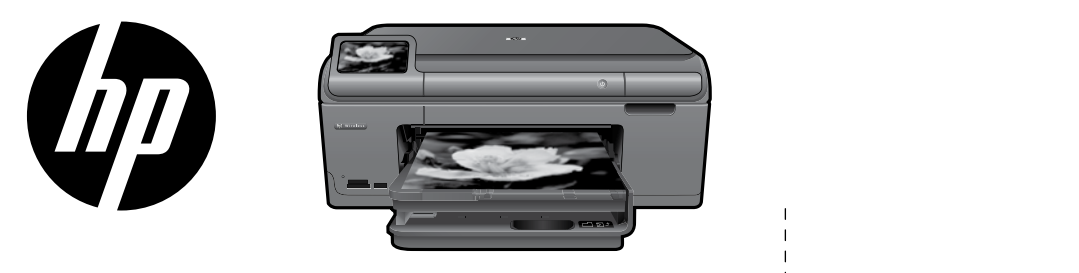

## HP Photosmart Plus series - B209

ステッカーをプリンタに 貼り付けます.

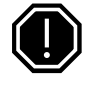

重要!

USB ケーブルは、ソフトウェアからの指示があるまで接続しないでください (Windows ユーザ のみ).

梱包内容を確認します

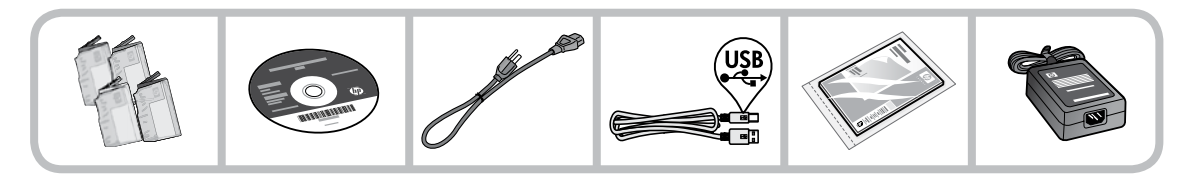

ガイド付きプリンタ セットアップの CD を挿入します

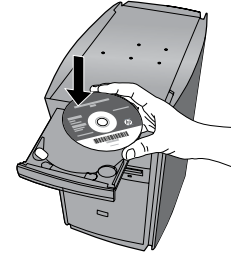

CD を挿入すると、プリンタのセットアップ方法について説明するアニメ ーションが表示されます。これに従って、インク カートリッジの取り付け や用紙のセットなどを行います。

注:

- ワイヤレスのインストール中にワイヤレス設定を自動的に取得するため、USB ケーブルを使用する場合 があります。
- ガイド付きプリンタ セットアップが終了すると、続いてソフトウェアのインストールが始まります。
- 必ずセットアップ ガイドのアニメーションの指示に従ってください。プッシュボタン方式でのワイヤ レス セットアップ方法など、プリンタの設定に関する重要な情報が含まれています。
- CD/DVD ドライブを搭載していないコンピュータの場合は、www.hp.com/support にアクセスし、ソ フトウェアをダウンロードしてインストールしてください。

| Printed in [English]<br>© 2009 Hewlett-Product Development Company, L.P. | シアン カートリッジ  | 178 |
|--------------------------------------------------------------------------|-------------|-----|
| S 2007 Homen rackard bereiopinen company, Er.                            | マゼンタ カートリッジ | 178 |
|                                                                          | イエロー カートリッジ | 178 |
|                                                                          | 黒カートリッジ     | 178 |
|                                                                          |             |     |

## HP Photosmart の操作パネル

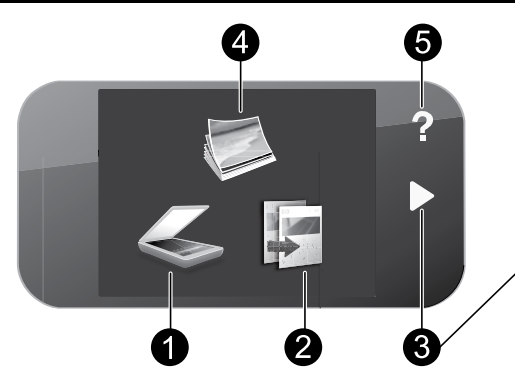

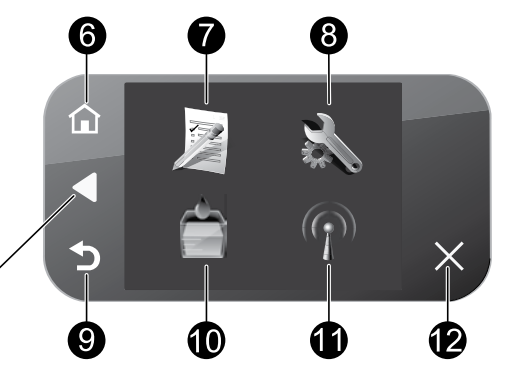

- スキャン: スキャンの送信先を指定するスキャンの 送信先メニューを開きます。
- 7 クイック フォーム: 学校向け用紙、楽譜用紙、迷路、チェック リストなど、さまざまな定型用紙を印刷 します。
- 2 コピー: コピーの種類を選択したり、コピーの設定 を変更するコピーメニューを開きます。
- 3 ナビゲーションキー: 写真とメニューオプション間を移動します。 [ホーム] 画面を開くには 右矢印ボタンを タッチします。
- 4 写真: 写真を表示、編集、印刷、保存するフォト メニューを開きます。
- 5 ヘルプ:

ディスプレイに**ヘルプ**メニューが開き、調 べたいトピックを選択できます。[ホーム] 画面で**ヘルプ**をタッチすると、ヘルプを使 用できる項目が一覧表示されます。

6 ホーム: [ホーム] 画面に戻ります (製品をオンにしたときのデフォルト画面)。 8 セットアップ: 製品設定を変更したり、メンテナンス機 能を実行するセットアップメニューを開 きます。

9 戻る: 前の画面がディスプレイに表示されます。

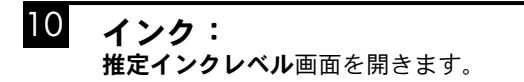

- ワイヤレス: HP Photosmart で使用するホスト名、IP アドレス、SSID を確認できる ワイヤレスの概要 画面が開きます。
- **12** キャンセル: 現在の操作を停止します。

### HP Photosmart の特長

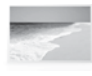

写真を印刷する際は、コンピュータに 接続しなくても、メモリ カードまたは USBドライブを HP Photosmart のスロ ットに挿入するだけで印刷を開始でき ます。

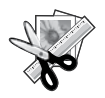

HP Photosmart の編集機能を使用する と、写真を微調整したり、アンティーク 調にしたり、フレームを追加することが できます。

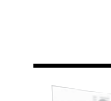

きます。

ゲーム、チェックリスト、五線紙、 アルバム、パノラマ写真など、さまざ まなプロジェクトを印刷できます。

原稿をメモリ カードまたは接続されたコ

ンピュータにスキャンできます。

HP Photosmart をワイヤレス ネットワ ーク上の5台のコンピュータに接続で

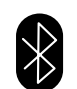

内蔵の Bluetooth ワイヤレス テクノロ ジーを使用して、PDA 、カメラ電話、 コンピュータなど Bluetooth 対応デバ イスから印刷することができます。

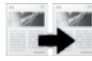

カラー コピーまたはモノクロ コピーが 行えます。

## ネットワーク上の複数のコンピュータに接続する

HP Photosmart は小規模のコンピュータ ネットワーク上の複数のコンピュータに接続することができます。 HP Photosmart をネットワーク上の1 台のコンピュータに既に接続している場合、追加するコンピュータご とに、HP Photosmart ソフトウェアをインストールする必要があります。ソフトウェアがワイヤレス接続の インストール中に、ネットワーク上の製品を自動的に検出します。HP Photosmart のネットワーク接続は、 いったん設定すれば、コンピュータを追加する際にまた設定する必要はありません。

### USB 接続からネットワーク接続へ HP Photosmart を切り替える

USB 接続された HP Photosmart は、後でワイヤレス ネットワーク接続に変更することができます。ワイヤ レス ネットワークの設定方法をすでに理解している場合は、以下の一般的な手順で切り替えを行ってく ださい。

USB 接続を内蔵のワイヤレス WLAN 802.11 接続に変更するには

- 1. 本製品の背面から USB 接続ケーブルを取り外します。
- 2. コンピュータの CD-ROM ドライブに製品の CD を挿入します。
- 3. デバイスの追加を選択し、画面上の指示に従ってワイヤレスネットワークをインストールします。

## 各種マニュアルについて

その他のすべての製品情報は、オンライン ヘルプと Readme にあります。オンライン ヘルプでは、製品の機能とトラブルシューティングについて説明しています。オンライン ヘルプには、製品の仕様、法律上の注意事項、環境、規制、サポートに関する情報もあります。Readme ファイルには、HP サポート契約情報、オペレーティング システムの要件、および製品についての最新の更新情報が含まれています。

オンライン ヘルプを表示するには

- Windows: スタート > すべてのプログラム > HP > Photosmart B209 series > ヘルプをクリックします。
- Mac OS X v10.4 の場合: ヘルプ > Mac ヘルプ、ライブラリ > HP 製品ヘルプをクリックします。
- Mac OS X v10.5 の場合: ヘルプ > Mac ヘルプをクリックします。ヘルプ ビューアで、HP 製品ヘルプを 選択します。

#### Windows 7

Windows 7 サポート情報は、www.hp.com/go/windows7 で入手できます。

### 電気的仕様:

**電源アダプタ**: 0957-2269 入力電圧: 100~240 Vac 入力周波数: 50~60 Hz 電源供給容量: 20W 平均

**注記:** HP 提供の電源アダプタ以外は使用しない でください。

### インクの使用

**注記:** カートリッジのインクは、デバイスとカー トリッジの印刷準備を行う初期化プロセスや、 プリントノズルをクリアに保ち、インクがスム ーズに流れるようにするプリントヘッドのメンテ ナンスなど、印刷プロセスにおいてさまざまな用 途に用いられます。また、使用済みカートリッジ 内にはある程度のインクが残っています。詳細に ついては、<u>www.hp.com/go/inkusage</u>(英語)を 参照してください。

# トラブルシューティング

## セットアップに関するトラブルシューティング

#### HP Photosmart の電源が入らない場合:

- 1. 電源コードを調べます。
  - 電源ケーブルが、本製品と電源アダプタの両方に正しく接続されていることを確認してください。
  - テーブル タップを使用している場合は、テーブル タップがオンになっていることを確認してくだ さい。または、コンセントに直接本製品の電源コードを接続してみてください。
  - 電源コンセントが機能しているかどうかテストしてください。正しく動作することが確認できている電気製品を接続して、電力が供給されているか確認します。電力が供給されていない場合、電源コンセントに問題があります。
  - スイッチ付きの電源コンセントに本製品を接続している場合は、スイッチがオンになっていることを確認してください。スイッチがオンになっているのに電力が供給されない場合は、電源コンセントに問題があります。
- 2. 電源コードを製品の背面から取り外します。電源コードを再び差し込み、オンボタンを押して、本製品の電源をオンにします。
- オンボタンの押し方が短すぎると、本製品が応答しないことがあります。オンボタンを一度押します。電源がオンになるまでしばらく時間がかかることがあります。この間にオンボタンを再度押すと、デバイスの電源がオフになる場合があります。
- 4. これまでの解決方法に記載された手順をすべて行っても問題が解消しない場合は、HP サポートに連絡 してサービスを依頼してください。お問い合わせ先は、次のサイトを参照してください。 www.hp.com/support を参照してください。

# トラブルシューティング

### Windows

印刷できない場合は、本製品がデフォルトの 印刷デバイスとして設定されていることを確認 します:

- Windows Vista: Windows のタスク バー で、スタート、コントロール パネル、プリ ンタの順にクリックします。
- Windows XP: Windows のタスク バーで、 スタート、コントロール パネル、プリンタ と FAX の順にクリックします。

本製品の横の丸にチェック マークが付いている ことを確認します。製品がデフォルト プリンタ として選択されていない場合は、プリンタ アイ コンを右クリックし、メニューから [通常使う プリンタに設定] を選択します。

#### それでも印刷できない場合、または Windows ソフトウェアのインストールに失敗した場合:

- コンピュータの CD-ROM ドライブから CD を取り出した後、コンピュータから USB ケーブルを取り外します。
- 2. コンピュータを再起動します。
- 一時的にすべてのソフトウェアファイヤー ウォールを無効にし、すべてのウイルス駆 除ソフトウェアを閉じます。これらのプロ グラムは、製品ソフトウェアがインストー ルされた後で再起動します。
- 製品ソフトウェア CD をコンピュータの CD-ROM ドライブに挿入し、画面上の指示 に従って製品 ソフトウェアをインストールします。USB ケーブルは、ソフトウェアからの指示があ るまで接続しないでください。
- 5. インストールが終了したら、コンピュータ を再起動します。

### Mac

#### 印刷、ソフトウェアのアンインストール、再 インストールができない場合:

**注記:** アンインストーラは、デバイスに固有の すべての HP ソフトウェア コンポーネントを 削除します。アンインストーラが、他の製品 またはプログラムと共有しているコンポーネ ントを削除することはありません。

#### ソフトウェアをアンインストールするには、以 下を実行します:

- 1. お使いのコンピュータから HP Photosmart の接続を解除します。
- アプリケーション: Hewlett-Packard フォ ルダを開きます。
- 3. HP アンインストーラをダブルクリックし ます。画面の指示に従ってください。

#### ソフトウェアをインストールするには、以下を 実行します:

- ソフトウェアをインストールするには、 コンピュータの CD ドライブに HP ソフト ウェア CD を挿入します。
- デスクトップで、CD を開き、HP インスト ーラをダブルクリックします。
- 3. 画面の指示に従ってください。

# トラブルシューティング

### ネットワークに関するトラブルシューティング

このセクションを使用して、ネットワーク接続をセットアップするときに発生した問題を解決します。

#### ソフトウェアのインストール中に本製品を検出できない

HP ソフトウェアがソフトウェアのインストール中にネットワーク上で本製品を検出できない場合は、次のトラブルシューティング手順を試してください。ワイヤレス接続がある場合は、ステップ1から開始し、必要に応じて ステップ4 まで進んでください。

#### ワイヤレス接続

**ステップ 1:** 本製品がネットワークに接続されていることを確認するため、ワイヤレス ネットワーク テストを実行し、表示されるすべての指示に従います。

ワイヤレス ネットワーク テストを実行するには

- 1. [ホーム] 画面で、右矢印をタッチしてその他のオプションを表示します。
- 2. **セットアップ**をタッチします。
- 3. **ネットワーク**をタッチします。
- 4. ワイヤレス ネットワーク テストをタッチします。

**ステップ 2:** ステップ 1 で本製品がネットワークに接続されていないことがわかった場合、本製品の インストールが初めての場合は、ソフトウェアのインストール中に画面上の指示に従って本製品をネット ワークに接続する必要があります。

本製品をネットワークに接続するには

- 1. コンピュータの CD-ROM ドライブに製品ソフトウェア CD を挿入します。
- 画面の説明に沿って操作します。指示されたら、同梱の USB 設定ケーブルを使って製品をコンピュ ータに接続します。本製品がネットワークへの接続を試みます。接続に失敗した場合は、画面の指示 に従って問題を解決し、接続をやり直します。
- セットアップが完了したら、USB ケーブルを外してワイヤレス ネットワーク接続をテストするよう 指示されます。本製品がネットワークに正しく接続されたら、ネットワークを通して製品を使用する コンピュータに本ソフトウェアをインストールしてください。

次に、本製品をネットワークに接続できない理由として考えられる一般的な問題の解決方法を示します。

- 間違ったネットワークを選択したか、ネットワーク名 (SSID) を正しく入力しなかった可能性があります。
  これらの設定が正しいことを確認してください。
- WEP キーまたは WPA 暗号化キーを間違って入力した可能性があります (暗号化を使用している場合)。 注記:ネットワーク名または WEP/WPA キーがインストール中に自動的に検出されない場合に、それ らのキーが不明のときは、検索に便利なアプリケーションを <u>www.hp.com/go/networksetup</u> からダウ ンロードできます。このアプリケーションは Windows Internet Explorer 専用で、英語版のみ提供され ています。
- **ルータに問題がある可能性があります**。本製品とルータの再起動を試みるため、それぞれの電源を オフにしてから再度オンにしてください。

## トラブルシューティング

ステップ 3: 次の状態が発生していないか確認して、対処します:

- コンピュータがネットワークに接続されていない可能性があります。コンピュータが、HP Photosmart が接続されているネットワークと同じネットワークに接続されていることを確認します。ワイヤレス接続を使用している場合は、例えば、コンピュータが誤って近隣のネットワークに接続されている可能性があります。
- コンピュータが、Virtual Private Network (VPN) に接続されている可能性があります。VPN を一時的に 無効にしてから、インストールを続けてください。VPN に接続されているということは、別のネット ワーク上に存在しているようなものです。ホーム ネットワークを越えて本製品にアクセスするには、 VPN を接続解除する必要があります。
- セキュリティ ソフトウェアが通信をブロックしている可能性があります。コンピュータにインストールされているセキュリティ ソフトウェア (ファイヤーウォール、ウイルス駆除、スパイウェア駆除)が本製品とコンピュータ間の通信をブロックしている可能性があります。HP 診断がインストール中に自動的に実行され、ファイヤーウォールが何をブロックしているかを知らせるメッセージが表示されます。ファイヤーウォール、ウイルス駆除、またはスパイウェア駆除アプリケーションを一時的に接続解除し、インストールを正常に完了できることを確認してください。ファイヤーウォール アプリケーションはインストールの完了後に有効に設定できます。次のファイルがファイヤーウォールの除外リストに含まれていることを確認してください。
  - C:\Program Files\Hp\Digital Imaging\bin\hpqtra08.exe
  - C:\Program Files\Hp\Digital Imaging\bin\hpiscnapp.exe
  - C:\Program Files\Hp\Digital Imaging\bin\hpqdstcp.exe
  - C:\Program Files\Hp\Digital Imaging\bin\hpqkygrp.exe
  - C:\Program Files\Hp\Digital Imaging\bin\hpqste08.exe
  - C:\Windows\System32\hpzinw12.exe
  - C:\Windows\System32\hpzipm12.exe

ヒント: UDP ポート 427 経由の通信を許可するようにファイヤーウォールを設定します。

ステップ 4: 詳細検索機能を使用します。

1. 次の手順を使用して、ネットワーク設定レポートを印刷します。

- a. [ホーム] 画面で、右矢印をタッチしてその他のオプションを表示します。
  - b. **セットアップ**をタッチします。
  - c. **ネットワーク**をタッチします。
  - d. **ネットワーク設定を表示**をタッチします。
  - e. ネットワーク設定ページの印刷をタッチします。
- 2. ネットワーク設定レポートから HP Photosmart の IP アドレスを特定します。
- 3. ソフトウェアのインストール中に利用可能な詳細検索オプションを使用し、IP アドレスで検索をクリ ックし、製品の IP アドレスを入力します。

#### ソフトウェア インストール後のその他のネットワーク問題

HP Photosmart が正常にインストールされた後に、印刷できないなどの問題が発生した場合は、次の手順 を試してください。

- ルータ、製品、コンピュータの電源をオフにしてから、同じ順番でオンに戻します。最初にルータ、次に製品、最後がコンピュータです。電源を再投入することで、ネットワーク通信が回復する場合があります。
- 上の手順を実行しても問題が解決しない場合、HP Photosmart ソフトウェアがコンピュータに正常に インストールされている場合は、ネットワーク診断ツールを実行します。

ネットワーク診断ツールを実行するには >ソリューション センターで、設定、その他の設定、ネットワーク ツールボックスの順にクリックし ます。ユーティリティタブで、ネットワーク診断を実行をクリックします。

| HP 製品                  | 限定保証期間                                                                                                    |
|------------------------|----------------------------------------------------------------------------------------------------|
| ソフトウェア メディア            | 90 日                                                                                                    |
| プリンタ                   | 1年                                                                                                    |
| プリントまたはインク カートリッジ      | HP インクが空になった時点か、カートリッジに記載されてい<br>る「保証期限」のいずれか早い時点まで。本保証は、インクの<br>詰め替え、改造、誤使用、または不正な改修が行われた HP イ<br>ンク製品には適用されません。 |
| 印字ヘッド(顧客が交換可能な製品にのみ適用) | 1年                                                                                                    |
| アクセサリ                  | 90日                                                                                                    |

#### A. 限定保証の有効範囲

- 1. Hewlett-Packard (以下 HP) は、ご購入日から上記の指定期間中、設計上および製造上の不具合のないことを保証いたします。
- 2. HP のソフトウェア製品に関する保証は、プログラムの実行エラーのみに限定されています。HP は、製品操作によって電磁波障害が引き起こされた場合は保証しません。
- 3. HP の限定保証は、製品の通常使用により発生した欠陥のみを対象とします。下記に起因する不具合を含むその他の 不具合には適用されません。
  - a. 不適切なメンテナンスや改修
  - b. 他社により提供またはサポートされているソフトウェア、部品、またはサプライ品の使用
  - c. 製品使用外の操作
  - d. 不正な改修や、誤使用
- 4. HP プリンタ製品に HP 製品以外のインク カートリッジやインクを詰め替えたカートリッジを使用した場合は、保証の対象、または HP サポートの対象から外れます。ただし、プリンタの故障や損傷が HP 製以外の詰め替え用インクカートリッジの使用によって発生した場合は HP は標準時間と実費にて特定の故障または損傷を修理いたします。
- 5. HP は、保証期間中に HP の保証対象となる製品の不良通知を受け取った場合、HP の判断に従って製品を修理また は交換するものとします。
- 6. HP の保証対象となる欠陥製品の修理や交換が適用範囲で行えない場合、HP は、欠陥通知を受け取ってからしかる べき期間内に購入代金返還を行います。
- 7. HPは、お客様が欠陥製品を HPへ返却するまでは、修理、交換、返金を行う義務はないものとします。
- 交換製品は、新品、またはそれに類する製品で、機能的には少なくとも交換に出された製品と同等のものとします。
  HP 製品は、パーツ、コンボーネントや素材を再利用して製造する場合がありますが、これらの性能は新しいものと 同等です。
- 10. HP の限定保証は、HP 製品が販売されているすべての国と地域で有効とします。出張修理などの追加保証サービス 契約については、HP 製品販売国/地域における正規の HP サービス センタ、または正規輸入代理店までご相談ください。.
- B. 保証の限定
  - 国/地域の法律によって認められる範囲内で、当社および第三者の納入業者のいずれも、保証条件、製品品質、および特定の目的に関して本保証以外に明示的または黙示的に保証をすることはありません。
- C. 限定責任
  - 1. 国/地域の法律によって認められる範囲内で、本保証に規定された救済が、お客様のみに限定された唯一の救済になります。
  - 2. 本保証に規定された義務を除いて、HP または第三者は、損傷について、直接的、間接的、特別、偶発的、必然的で あるかどうか、あるいは、契約、不法行為、その他の法的理論に基づくかどうかに関わらず、またそのような損傷の 可能性を説明しているかどうかに関わらず、責任は負わないものとします。
- D. 国/地域ごとの法律
  - 本保証によって、お客様に特定の法的権利が付与されます。この権利は、米国およびカナダについては州ごとに、その他の国については国ごとに付与されることがあります。
  - 2. この保証書の内容と国/地域の法律が整合しない場合、本保証書は地域の法律に合致するように修正されるものとします。このような国/地域の法律の下で、一部の警告文と限定保証はお客様に適用されない場合があります。たとえば、米国の複数の州、また米国以外の政府(カナダの州を含む)などでは、以下のとおりとなります。 は、米国の複数の州、また米国以外の政府(カナダの州を含む)などでは、以下のとおりとなります。
    - a. 本保証書の警告文と限定保証を、お客様の法廷権利の制限からあらかじめ除外する場合があります (例:イギリス)。
    - b. その他に製造元が保証を認めないことや限定を設けることとについて規制すること。
    - c. お客様に追加の保証権利を提供すること、製造業者が責任を逃れられない暗黙の保証期間を規定すること、および暗黙の保証期間に対する限定を認めないこと。
  - 3. 本保証の条項は法律の及ぶ範囲内までとし、除外、制限、または修正などはしないものとします。また、義務づけられた法的権利は、お客様への HP 製品の販売に適用されます。